# 虛擬數位學生證申請流程成功高中

# STEP1. 進入台北通網站點選登入 (https://id.taipei/tpcd/)

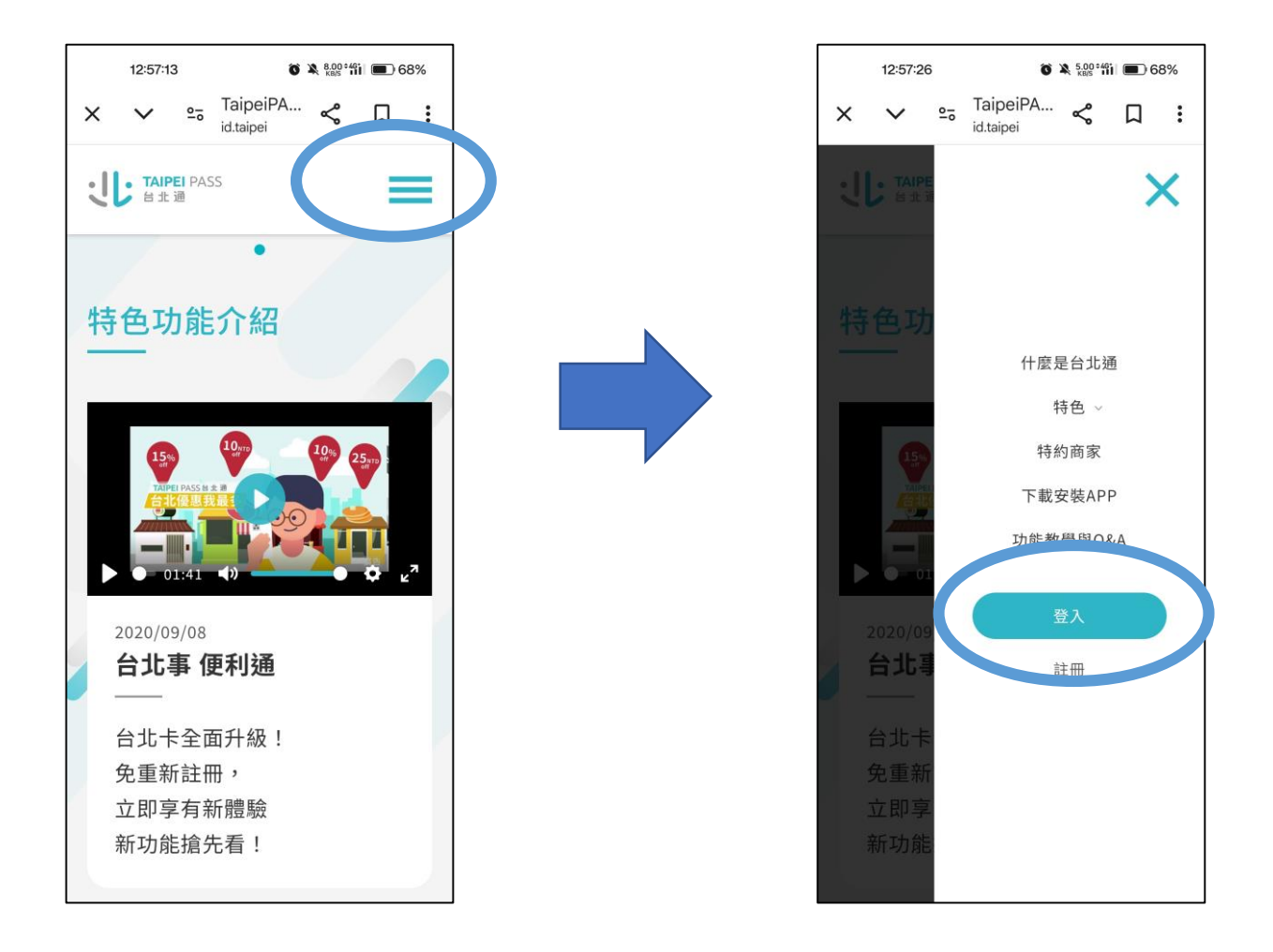

#### STEP2. 選擇註冊方式

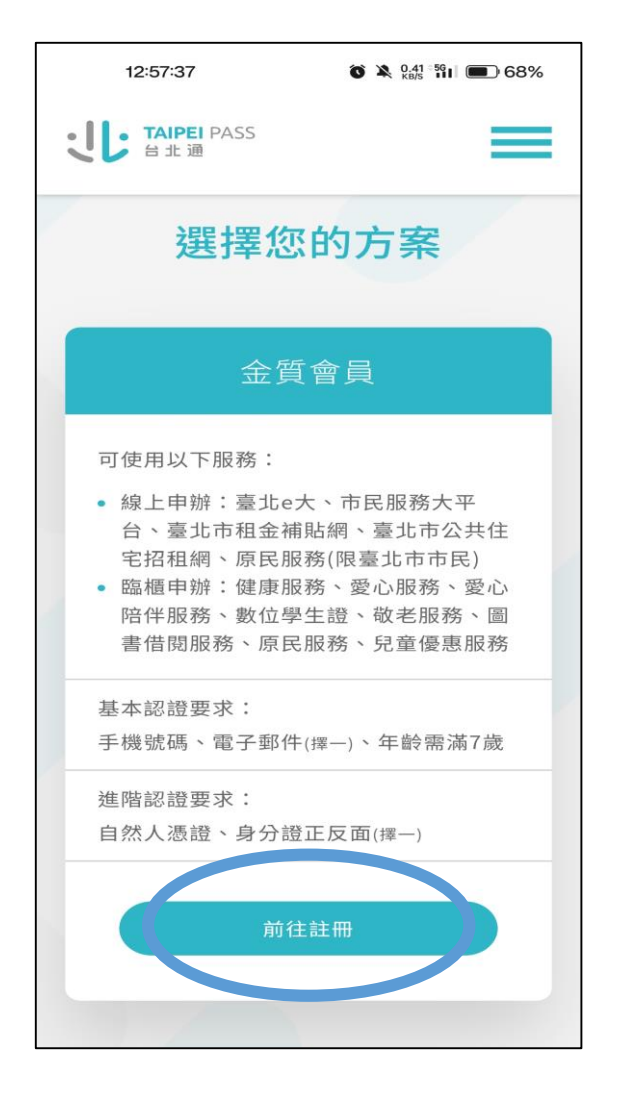

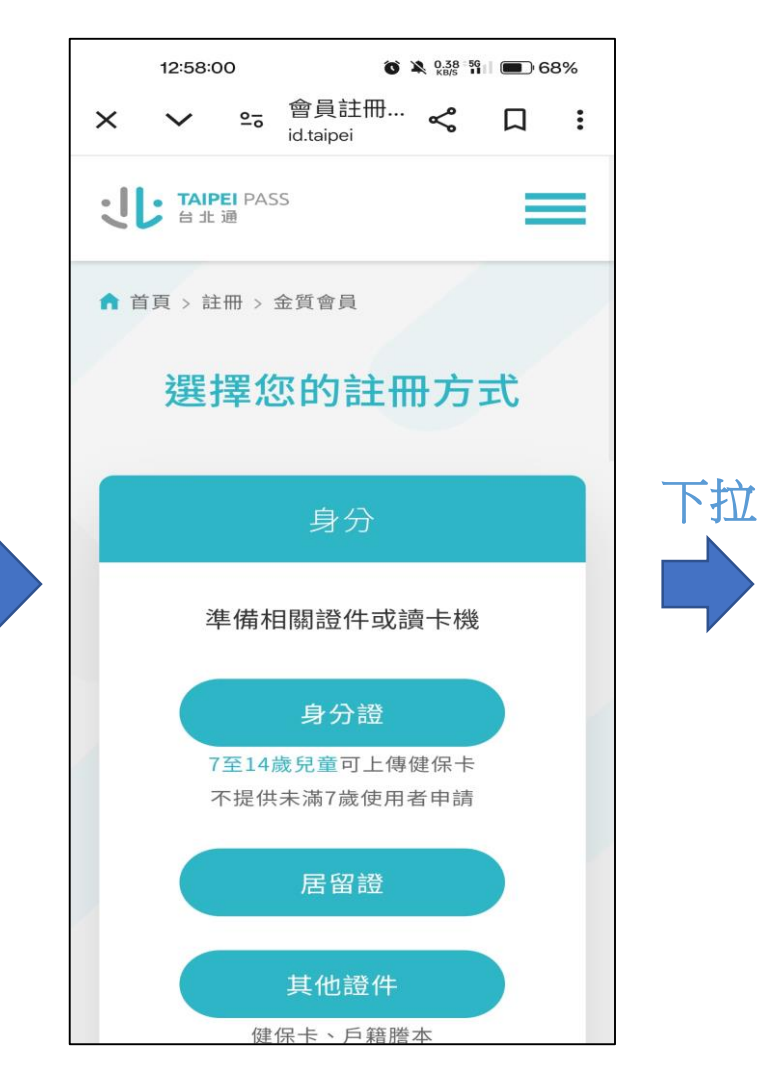

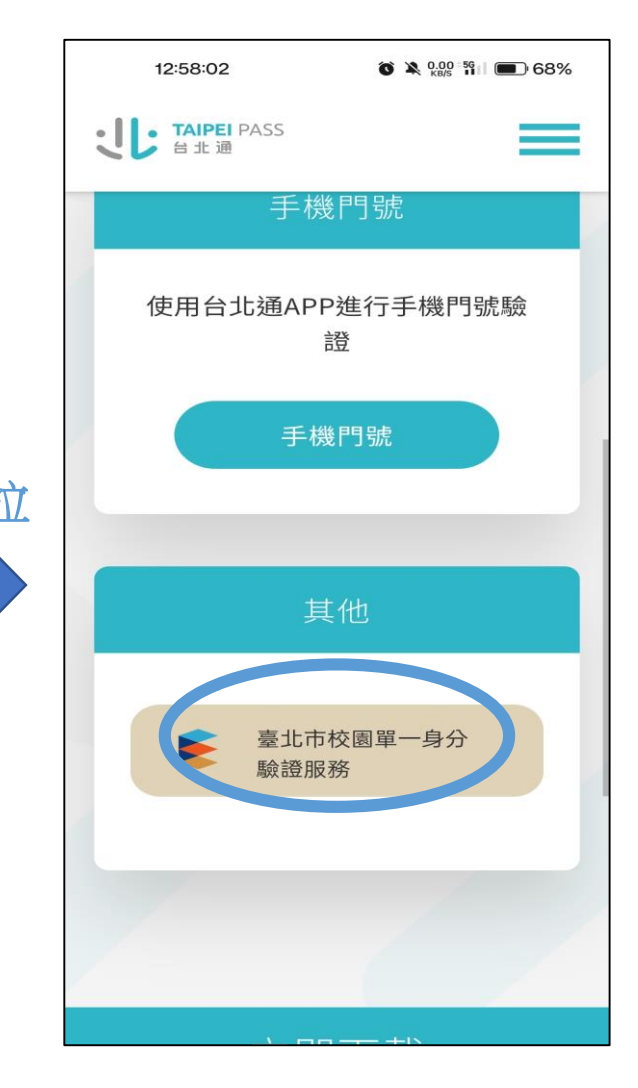

### STEP3. 登入及帳號設定

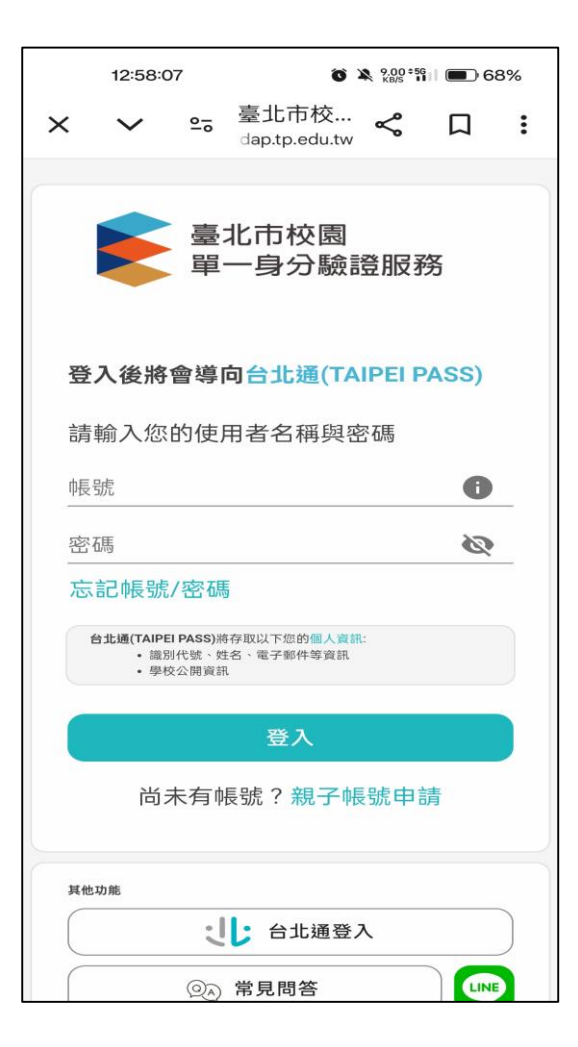

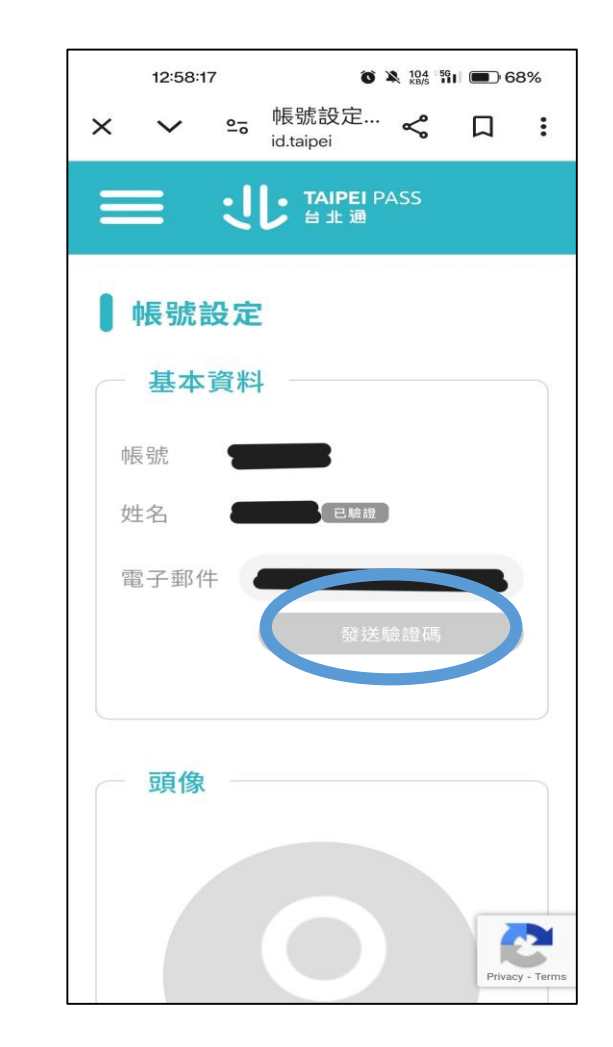

#### STEP4. 安裝台北通APP及登入

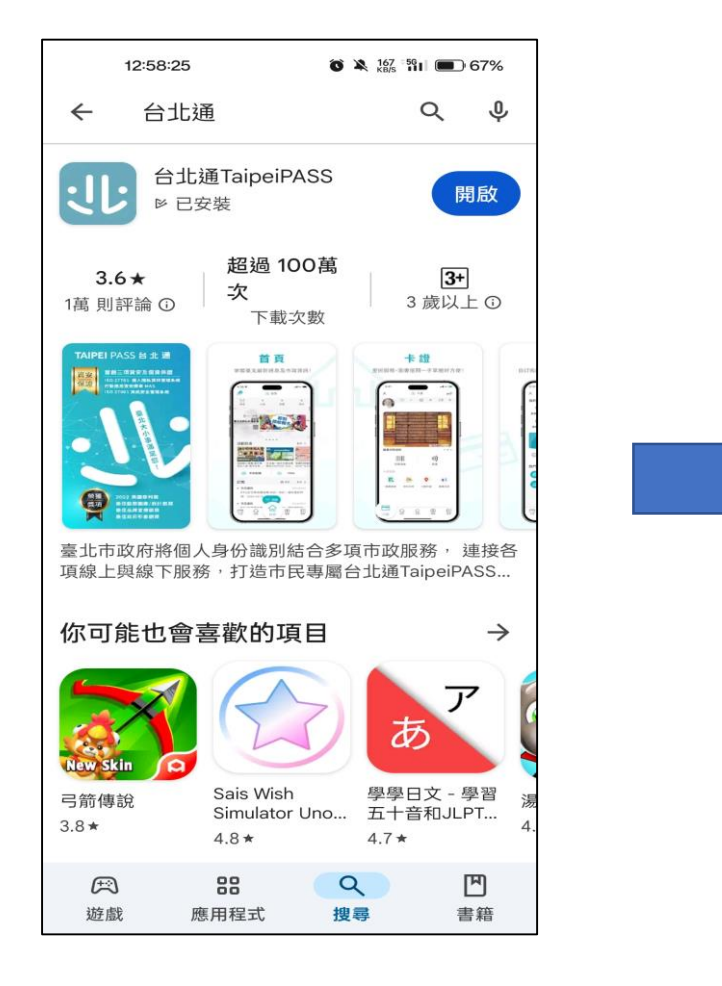

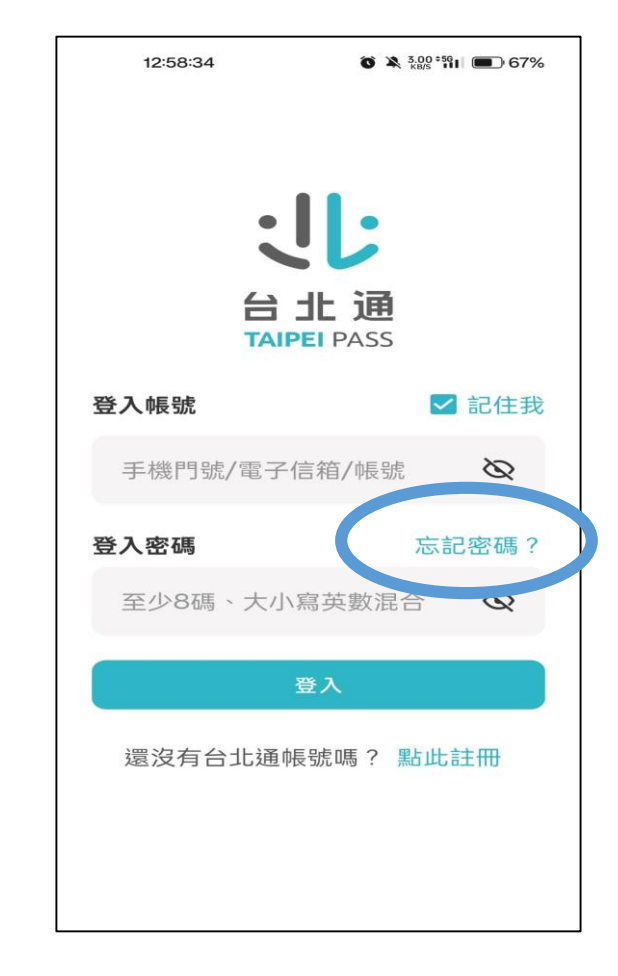

第一次輸入帳號後, 按忘記密碼進行登入

## STEP5. 完成

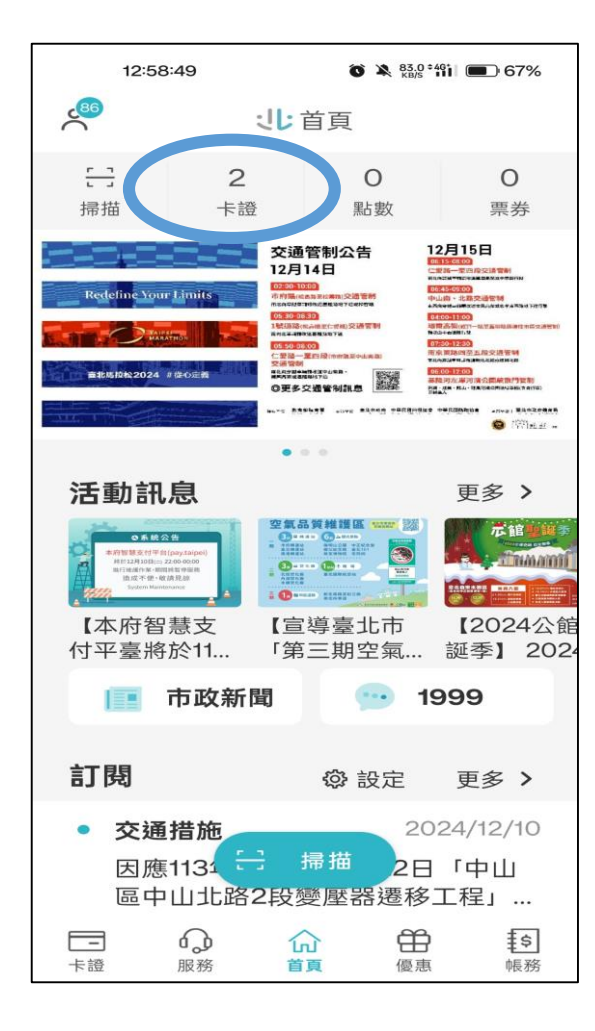

點選卡證進入後, 右上角新增卡證 中即可新增數位 學生證

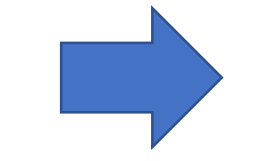

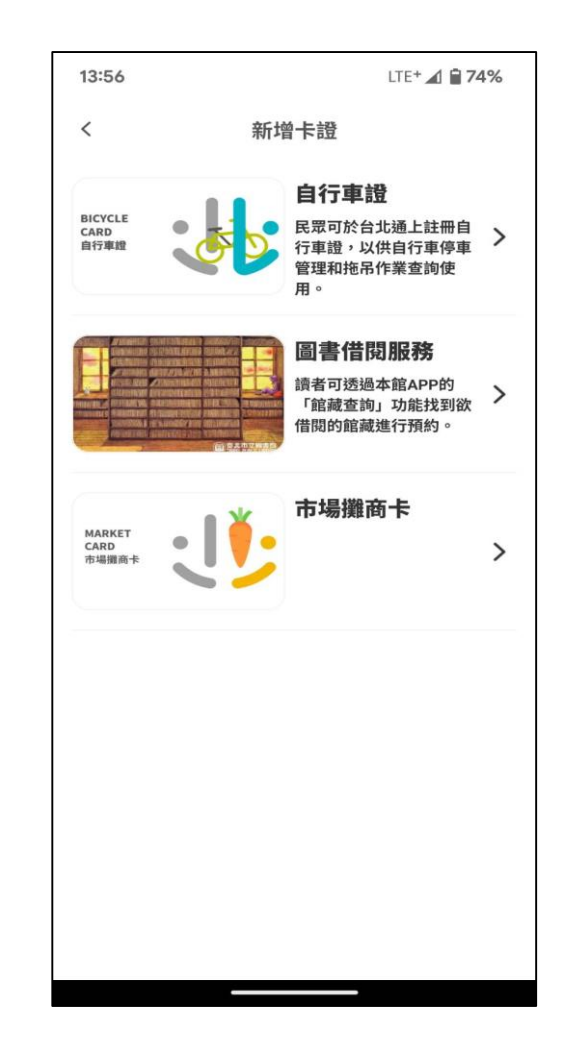